9160 boul. Leduc Suite 410 Brossard, Quebec J4Y 0E3, Canada 1.877.322.1368

www.solabs.com

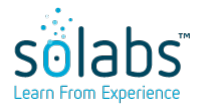

### HOW TO CONFIGURE ONELOGIN TO INTERACT WITH SOLABS QM 10

Status: Approved & Effective

Effective Date: 2020-03-24

Control Number: TINS000068

Version: 2

### **DOCUMENT INFORMATION TABLE**

| Name                       | How to configure OneLogin to interact with SOLABS QM<br>10                                                                |
|----------------------------|----------------------------------------------------------------------------------------------------|
| Document Type              | Technical Instructions                                                                                                    |
| Description                | Added missing step and corrected a typo.                                                                                  |
| Control Number             | TINS000068                                                                                                    |
| Version (Internal Version) | 2 (2.0)                                                                                                    |
| Effective Date             | 2020-03-24                                                                                                    |
| Next Review Date           | N/A                                                                                                    |
| Reason for Change          | Removed QMx<br>Added warning for trailing / in URLs<br>Added mention about being able to create one or many<br>API Creds. |
| Additional Information     | < empty >                                                                                                    |
| Legacy Number              | < empty >                                                                                                    |
| Area                       | Engineering                                                                                                    |
| ISO Reference              | 8. Operation                                                                                                    |
| Originator (Author)        | pdemers@solabs.com (Pascal Demers)                                                                                        |
| Document Owner             | FCT_Head of Engineering                                                                                                   |
| Document Coordinator       | N/A                                                                                                    |
| Unique ID                  | 7c714f11-ac93-4e04-96d4-fc6e9fce8dad                                                                                      |

**RELATED ITEMS** 

N/A

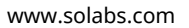

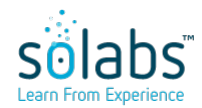

### HOW TO CONFIGURE ONELOGIN TO INTERACT WITH SOLABS QM 10

Status: Approved & Effective

Effective Date: 2020-03-24

Control Number: TINS000068

Version: 2

### APPROVAL TABLE

| Status <sup>1</sup> | <b>Selected for Approval</b><br>username (Full Name), <i>Title</i> | <b>Approved By</b><br>username<br>(Full Name)         | Meaning                | Approval Date                       |
|---------------------|--------------------------------------------------------------------|-------------------------------------------------------|------------------------|-------------------------------------|
| APP                 | pdemers@solabs.com (Pascal Demers),<br><i>N/A</i>                  | pdemers@solabs.com<br>(Pascal Demers)                 | Originator<br>(Author) | 2020-03-24<br>14:56:51<br>UTC-04:00 |
| APP                 | Any, Head of Engineering                                           | kevin.b.langlois@solabs.com<br>(Kevin Byrne-Langlois) | Approver               | 2020-03-24<br>15:00:31<br>UTC-04:00 |
| APP                 | Any, Head of Product & Quality<br>Management                       | mboire@solabs.com<br>(Martine Boire)                  | Approver               | 2020-03-24<br>15:36:49<br>UTC-04:00 |

<sup>1</sup> Legend: NS: Not Started AWA: Awaiting Approval APP: Approved

REJ: Rejected STO: Stopped

# How to configure the One login feature in SOLABS QM 10 – Client side

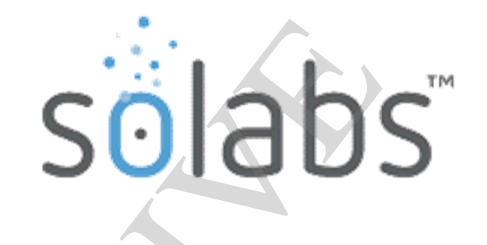

| CREC           | NUMBER:         | CREQ-                                           | $\mathbf{\hat{v}}$ | _ |          |      |
|----------------|-----------------|-------------------------------------------------|--------------------|---|----------|------|
| INSTANCE       |                 | INTERNAL: QUALIF: TEST: VALIDATION: PRODUCTION: |                    |   |          |      |
| BACKUP REQUIRE | D: YES: 🗌 NO: 🖂 | SOLABS DB: SOLABS QM APP FOLDER:                |                    |   |          |      |
| CLIENT:        |                 |                                                 |                    |   |          |      |
| EXECUTED BY:   |                 |                                                 |                    |   |          |      |
| REVIEWED BY:   |                 |                                                 |                    |   |          |      |
|                | NAME            |                                                 | SIGNATUR           | E | INITIALS | DATE |

## **1. INTRODUCTION**

#### PURPOSE OF THIS DOCUMENT:

Define the steps required to configure a One login directory in order to enable a SOLABS QM instance to connect to it.

| OBJECTIVE                                           | Configure the One Login directory so SOLABS QM 10 can be connected to it. |
|-----------------------------------------------------|---------------------------------------------------------------------------|
| ASSUMPTIONS                                         | THE CLIENT HAS A ONE LOGIN USER DIRECTORY AND SOLABS QM DEPLOYED.         |
| TYPE OF ACCESS REQUIRED                             | Administrative rights in the One login management console.                |
| APPLICABLE TO THE<br>FOLLOWING OPERATING<br>SYSTEMS | N/A                                                                       |
| SYSTEM DOWNTIME REQUIRED                            | N/A                                                                       |
| ESTIMATED EXECUTION TIME                            | 45 minutes                                                                |
| ROLL-BACK PROCEDURE                                 | Revert configuration                                                      |
| Applicable SOLABS QM version                        | N/A                                                                       |

## 2. EXECUTION

One Login Configuration

Add the "lastPasswordChange" custom filed:

- 1. Connect to the One Login management console.
- 2. Click on **Users**.
- 3. Click on Custom User Fields.
- 4. Click on **New User Field.**
- 5. Enter "lastPasswordChange" for both Name and Shortname.
- 6. Click **Save**.

Map the custom field to the AD field:

- 7. Click on **Users**.
- 8. Click on Directories.
- 9. Click on your AD.
- 10. Click on **Directory Attributes.**
- 11. Click on Add Attributes.
- 12. Choose "pwdLastSet" for **Directory Field.**
- 13. Choose "lastPasswordChange" for **OneLogin field.**
- 14. Click Save.

| memberOf   |   | <b>&gt;</b> | member_of          | required |
|------------|---|-------------|--------------------|----------|
| status     |   | <b>&gt;</b> | status             | required |
| pwdLastSet | • | <b>&gt;</b> | lastPasswordChange | • ×      |
|            |   |             |                    |          |

Create a SAML application:

- 15. Click Applications.
- 16. Click **Applications** in the submenu.
- 17. Click on Add APP.
- 18. Search SAML.
- 19. Click on **SAML Test Connector (Advanced).**
- 20. Enter the desired Display Name and the desired icons.
- 21. Click Save.
- 22. Click **Configuration**.
- 23. Enter "**qm-val**" in the **Audience** field.
- 24. Fill both the ACS (Consumer) URL Validator and ACS (Consumer) URL using the URL of the SOLABS QM Instance. (Ex.: https://clientX.solabs.com/QM-VAL/)

\*Notice the trailing / at the end of the url as it is important.

- 25. Click **Save**.
- 26. 🗌 Click **SSO.**
- 27. Click View Details (Certificate).
- 28. Select X.509 PEM.
- 29. Click Download, name the file "SAML\_val.cert" and save it, you will need to provide the file to SOLABS.
- 30. Repeat this section for the Production environment while using "qm-prod" has audience and <a href="https://clientx.solabs.com/qm/">https://clientx.solabs.com/qm/</a> for the URL.

Setup the API Credentials:

For API Credentials, you can either create one for all instances of QM or one per instance. Having one for all means that all instances of QM will be configured with the same API ID and Secret, which could be considered less secured if, for instance one key was compromised. But seeing as instances of QM are usually all deployed on the same server, if a key was ever compromised, all keys would probably be invalidated regardless. But the option is there if desired.

- 31. Click Developers.
- 32. Click **API Credentials**.
- 33. Click **New Credentials.**
- 34. Name it SOLABS QM (or SOLABS QM-VAL if you want to create one for every SOLABS QM instance).
- 35. Select Manage Users.
- 36. Click **Save**.

- 37. Copy Client ID and save it, you will need to provide this information to SOLABS.
- 38. Copy **Client Secret** and save it, you will need to provide this information to SOLABS.
- 39. Repeat this section for the Production environment using "SOLABS QM-PROD" as the API Credentials name.

Send information to SOLABS

- 40. E Fill the form
- 41. Send the form to SOLABS along with the certificates that were created on step 28.

## 3. COMMENTS